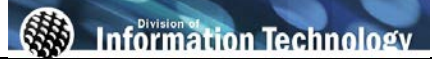

| Processing Steps                                                                                                    | Screen Shots                                                                                                    |                                                                                                    |
|----------------------------------------------------------------------------------------------------|----------------------------------------------------------------------------------------------------|----------------------------------------------------------------------------------------------------|
| Step 1:<br>Navigate to the correct CMS page:<br>Main Menu > CSUF_HR ><br>Inquire > CMS CWID Search<br>You may navigate to the<br>appropriate link using the menu list<br>on the left or the menu navigation at<br>the top of the screen.                                                                                                    | Favorites       Main Menu         Personalize       Search Menu:         Menu       Image: Search Menu:         Search:       CSU SA Baseline         Image: CSUF HR       Custom Setup         Image: CSUF HR       Image: Custom Setup         Image: CSUF HR       Image: Custom Setup         Image: CSUF HR       Image: Custom Setup         Image: CSUF HR       Image: Custom Setup         Image: Campus       Community         Image: Campus       Curriculum Management         Image: Curriculum Campus       Set Up HRMS         Image: Curriculum Set Up Set Up HRMS       Employee Self Service         Image: Curriculum Set Up Set Up Set | earch<br>Imt Job Roster<br>Roster<br>rker Job Roster                                                                            |
| <ul> <li>Step 2:<br/>Enter at least one search criteria:</li> <li>EmpIID = Campus Wide ID</li> <li>National ID = SSN</li> <li>First Name = First Name</li> <li>Last Name = Last Name</li> <li>The more information you enter, the quicker and more accurate results.<br/>Leave all boxes checked to receive comprehensive search results.</li> <li>Employees = Any faculty, staff or student employees.</li> <li>POI (Persons of Interest) =<br/>Anyone in CMS that is not currently employed by the university (ex. future hires, those expressing interest in CSUF academics, etc.)</li> <li>Students = Any student not employed by the university.</li> <li>Historical Names = Any previous name(s) used.</li> <li>Preferred Name = Name specified as preferred name.</li> <li>When you have entered the criteria click Search.</li> </ul> | CMS CWID Search         ErapilD:         National ID:         First Name:         COOK         Search         Reset                                                                                                    | Include in Search         IF Employees         IF POI         IF Students         IF Historical Names         IF Preferred Name |

| Processing Steps                                        | Screen Shots         |                                                 |                       |            |                |  |  |  |  |
|---------------------------------------------------------|----------------------|-------------------------------------------------|-----------------------|------------|----------------|--|--|--|--|
| Step 3:                                                 |                      |                                                 |                       |            |                |  |  |  |  |
| All people in the database that met                     | Entered Frances      | - Contraction of the second                     | Quatomize   End       | Feat 4     | 1-7 of 7 E Las |  |  |  |  |
| your search criteria will be                            | Dotail <u>EmpliD</u> | Name                                            |                       | Name Type  | Name           |  |  |  |  |
| displayed.                                              | Detail 892254350     | Cook,Kristin H                                  | PRI N                 |            |                |  |  |  |  |
|                                                         | 2 Detail 898858089   | Cook,Kristin Marie                              |                       | PRF        | N              |  |  |  |  |
| Select the person that you would                        | 3 Detail 897058202   | Cook,Kristina M                                 |                       | N          |                |  |  |  |  |
| ike to see more information on by                       | 4 Detail 897058202   | Cook,Kristina M                                 |                       | PRF        | N              |  |  |  |  |
| clicking on the <b>DETAIL</b> button next               | 5 Detail 800216293   | Cook,Kristina Marie                             | FR2 N                 |            |                |  |  |  |  |
| o their name.                                           | Name Type            |                                                 | Description           |            |                |  |  |  |  |
| 6                                                       | ADV                  |                                                 | Advancement Preferred |            |                |  |  |  |  |
| Human Resources only uses<br>he primary (PRI) name type | DEG                  |                                                 | Degree                |            |                |  |  |  |  |
|                                                         | DPL                  |                                                 | Diploma               |            |                |  |  |  |  |
|                                                         | FR1                  |                                                 | Former1               |            |                |  |  |  |  |
|                                                         | FR2                  |                                                 | Former2               |            |                |  |  |  |  |
|                                                         | FTR                  |                                                 | Father                |            |                |  |  |  |  |
|                                                         | LEG                  |                                                 | Legal                 |            |                |  |  |  |  |
|                                                         | MDN                  |                                                 | Maiden                |            |                |  |  |  |  |
|                                                         | MTR                  |                                                 | Mother                |            |                |  |  |  |  |
|                                                         | ОТН                  |                                                 | Other                 |            |                |  |  |  |  |
|                                                         | PPS                  |                                                 | Prior to PeopleSoft   |            |                |  |  |  |  |
|                                                         | PRF                  |                                                 | Preferred             |            |                |  |  |  |  |
|                                                         | PRI                  |                                                 | Primary               |            |                |  |  |  |  |
|                                                         | PRS                  |                                                 | PERS/STRS Prior Name  |            |                |  |  |  |  |
|                                                         |                      |                                                 |                       |            |                |  |  |  |  |
| Step 4:                                                 |                      | 2020-03-02-02-02-02-02-02-02-02-02-02-02-02-02- |                       | ennenere e |                |  |  |  |  |

Emplid 892254350 Name Kristin Cook National ID x0063067777 Birthdate 01/31/00000 A grid of all CSUF appointments that person (past and present) will HR Status Status Job Code Job Real Type Red # Classificat Deptil Dept.Descr Position be displayed. To search for another Admin Analyst/Spcist 10137 Human Resources 00023257 12 Mo 1 Employee Terminated 1038 0 Regular. Inactive person, click RETURN Immediate Pay Special Consultant 00027001 2 Employee 1 Active Active 4660 10057 CM8 Return D

| nplid 892254        | sto Name | Kris          | stin Cook                  |           | National ID | XXX-XX-7777 | Birt                             | hdate         | 01/31/00000     |            |            |        |      |        |                 |             |         |
|---------------------|----------|---------------|----------------------------|-----------|-------------|-------------|----------------------------------|---------------|-----------------|------------|------------|--------|------|--------|-----------------|-------------|---------|
|                     |          |               |                            |           |             |             |                                  |               |                 |            | e          |        |      | Custor | nize   Eind   🚞 | First 12 of | 2 E Las |
| Appointment<br>Type | POL Type | Empl<br>Red # | Employee<br>Classification | HR Statum | Status      | Job Code    | Job<br>Description               | <u>DeptiD</u> | Dept Descr      | Position # | Position # | Agency | Unit | Serial | EIE             | FLSA Statum | CBID    |
| 1 Employee          |          | 0             | Regular                    | Inactive  | Terminated  | 1038        | Admin<br>Analyst/Spcist<br>12 Mo | 10137         | Human Resources | 00023257   | 00023257   | 242    | 741  | 083    | 1.000000        | Exempt      | R09     |
| 2 Employee          |          | 1             | Immediate<br>Pay           | Active    | Active      | 4660        | Special<br>Consultant            | 10057         | CMS             | 00027001   | 00027001   | 242    | 541  | 002    | 1.000000        | Nonexempt   | E99     |

The following table lists CMS field names and their definitions used for CMS CWID Search.

| Field:              | Definition:                                                                                                    |
|---------------------|----------------------------------------------------------------------------------------------------|
| National ID         | For CSUF, the National ID will be the U.S. assigned Social Security Number (SSN), a 9-digit number assigned by the Social Security Administration (SSA). Only the last four digits are displayed in this search.                                                                             |
| Name                | This field displays the employee's name as Last Name, First Name Middle Initial                                                                                                    |
| Birth Date          | The birth date of the employee. The year of birth is masked.                                                                                                    |
| Appointment Type    | The description field identifies if the position is Regular (permanently funded from a budget perspective) or Temporary (temporarily funded)                                                                                                    |
| Status              | This field shows the status of the appointment i.e. Active, Terminated, Leave                                                                                                    |
| EmpIID              | This is the Campus Wide Identification number for the employee. (CWID)                                                                                                    |
| Empl Rcd Nbr        | This field contains the employment record number. Employment Record Numbers uniquely identify job records in the event an employee holds two or more jobs concurrently. Each additional job held concurrently with the initial job is assigned the next sequential employment record number. |
| Jobcode             | Identifies the job classification of the employee.                                                                                                    |
| Jobcode Description | This is the description of the job classification code.                                                                                                    |
| Department          | This field displays the department number that the person was appointed into.                                                                                                    |
| Department Name     | This field displays the description of the department that the person was appointed into.                                                                                                    |
| Position Number     | This field identifies the CMS position number that the employee occupies. The position number has no meaning behind it. It is a randomly generated eight digit number that has data elements attached to it which define an appointment for a person.                                        |
| Agency              | This field contains the State Controller's Office payroll agency number and is used to identify the payroll source. This field is used in combination with the Unit, Job Code (Class), and Serial fields to record the employee's SCO Position Number.                                       |
| Unit                | This field contains the number used to separate documents, such as paychecks, produced by the SCO PIMS System.                                                                                                    |
| Serial              | This field contains the State Controller's Office serial number. This field is used in combination with the Agency, Unit, and Job Code (Class), fields to record the employee's SCO Position Number.                                                                                         |
| FTE                 | This field contains the calculated percentage of standard hours the employee works per work period based on the job code definition of standard hours per work period.                                                                                                    |
| FLSA Status         | The FLSA Status indicates whether a Job Code/Salary Grade is subject to overtime according to the Fair Labor Standards Act.                                                                                                    |